- 1. はじめに
  - ・Windows®11 で動作可能です。(Windows®10 のインストーラ、ドライバを利用します)
    ・対象 OS エディション: Windows®11 Home (S モードを除く), Pro (Windows®11 は 64 ビット版になります)
  - ・「INS メイト V30Slim」本体のファームウェアは、最新のものをお使い下さい。
- 2. ドキュメントの読み替え
  - ・各ドキュメントにおいて、Windows®10をWindows®11に読み替えてください。
  - ・操作上、Windows®10とWindows®11では一部異なる箇所がございますのでご留意ください。
  - ・異なる箇所については、「ドキュメントの影響箇所」を参照願います。

<操作上の留意事項①>

専用 CD-ROM に格納されている「取扱説明書」および「参考情報」が対象になります。 以下の読み替えをお願いします。

◇コントロールパネル

- (Windows®10 の場合)
- [スタ-ト] → [Windows システム ツ-ル] → [コントロールパネル]
- (Windows®11 の場合)
  - $[スタ-ト] → [すべてのアプリ] → [Windows <math>\forall -\mu$ ] →  $[ \exists \rangle h \Box -\mu l' \lambda \mu$ ]

◇設定ユーティリティ

- (Windows®10 の場合)
  - $[Z9-h] \rightarrow [INS ×1h V30Slim ユーティリティ] →$

[INS メイト V30Slim イージーウィザード]

(Windows®11の場合)

 $[Z9-h] \rightarrow [TVT0PT] \rightarrow [INS ×1h V30Slim 2-fi] \rightarrow$ 

[INS メイト V30Slim イージーウィザード]

<操作上の留意事項②>

「取扱説明書(簡易版)」、および専用 CD-ROM に格納されている「取扱説明書」が対象になります。 ※取扱説明書(簡易版)および専用 CD-ROM は、本体の付属品として同梱されています。 以下の読み替えをお願いします。

◇接続

(Windows®10 の場合)

タスクバーのネットワークアイコンをクリック

→イージーウィザードで作成したダイヤルアップ接続をクリック

→イージーウィザードで作成したダイヤルアップ接続を選択し、[接続]をクリック

(Windows®11の場合)

タスクバーのネットワークアイコンを右クリック

- →[ネットワーク設定とインターネット設定]をクリック
  - →ネットワークとインターネット設定からダイヤルアップをクリック

→ダイヤルアップ接続一覧から

イージーウィザードで作成したダイヤルアップ接続の[接続]をクリック

◇切断

(Windows®10の場合)

タスクバーのネットワークアイコンをクリック

→該当するダイヤルアップ接続をクリック

→ネットワークとインターネット設定のダイヤルアップ接続一覧から

該当するダイヤルアップ接続をクリックし、[切断]をクリック

(Windows®11の場合)

タスクバーのネットワークアイコンを右クリック

→[ネットワーク設定とインターネット設定]をクリック

→ネットワークとインターネット設定からダイヤルアップをクリック

→ダイヤルアップ接続一覧から該当するダイヤルアップ接続の[切断]をクリック

3. アイコン表示の相違点

・Windows®11とWindows®10のインターネット接続状態アイコンは、異なっている場合がありますのでご留意ください。

Windows® 11 は、Microsoft® Windows® 11 operating system の略です。 Windows® 10 は、Microsoft® Windows® 10 operating system の略です。 Microsoft、Windows は米国 Microsoft Corporation の米国およびその他の国における 登録商標です。

以上